# **TRACTOR** | FOR LIFE SUPPLYC<sup>®</sup> | OUT HERE

# The Vendor Transaction Portal Login and Password Management User Guide

Welcome to the Tractor Supply Company Vendor Transaction Portal. This portal supports multiple applications designed to facilitate communications between TSC, our trading partners, and their EDI partners. You have been assigned application access by TSC based on your role and contact information with TSC.

**Document Version: 2** 

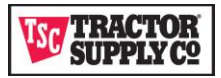

## Contents

| Definitions                    | 3  |
|--------------------------------|----|
| Portal User                    | 4  |
| Login Credentials              | 4  |
| Password Policy                | 4  |
| Welcome Email                  | 5  |
| Login Screens                  | 6  |
| Login Page                     | 6  |
| Initial Login                  | 7  |
| Forgot Password                | 8  |
| Forgot Password Start Page     | 8  |
| Forgot Password Email          | 9  |
| Forgot Password Login          |    |
| User Management                | 11 |
| Logging Out/Accessing Settings | 11 |
| My Settings                    |    |
| Change Password                |    |
| Change Security Question       |    |
| My Information                 | 14 |

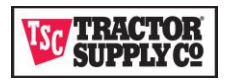

## Definitions

**DTC:** Direct to Consumer Supply Chain. Sales generated via TSC ecommerce channels and shipped directly to the consumer from the vendor. Previously known as Drop Ship Vendor (DSV).

**SDC:** Store and Distribution Center Supply Chain. Purchases generated to replenish retail store inventory and shipped directly to a store or a TSC distribution center.

SAP: Systems, Applications, and Products. The financial system software used by TSC for processing purchase orders, invoices, SDC advance ship notifications, and other associated documents. SAP is also a source for master data such as item, vendor, and contact information.

**VTP:** Vendor Transaction Portal. Web page that allows the vendor and/or their EDI partners to view or provide updates to transactions. This moves specific conversations out of email into an environment that allow us to track and share this information as required in systems used by TSC.

**OMS:** Order Management System. The TSC system that manages ecommerce sales transactions. Purchase Orders are created for items on the Sales Order and sent to DTC Vendors to fulfill the purchase and delivery of items to the customer.

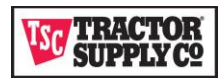

## **Portal User**

The portal supports multiple applications and multiple types of users. A user account giving you access to the portal is automatically created for you based on your role with your organization. When the account is created, a welcome email is sent to the email we have on file for you.

The Portal uses the email address and role established for you to exchange notifications regarding the portal. Depending on the application assigned, your 3rd Party EDI partners who assist you with EDI issues may also need to establish an email for portal communications.

Please confirm with the appropriate TSC department for changes to your contacts.

- For EDI contacts and their 3<sup>rd</sup> parties send change requests to: <u>EDICoordinator@TractorSupply.com</u>
- For Shipment Delay send change requests to: Your Merchant Contact or <u>DropShipMC@TractorSupply.com</u>

## **Login Credentials**

Your login credentials and a link to the TSC Vendor Transaction Portal is sent to your portal email account once you have been setup and approved for access. These credentials provide you with a User Name and a temporary Password.

Your login credentials allow access to your transactions on the portal.

**User Name:** The user name is established by TSC and assigned to your account. Your username will be your email address or a unique TSC Identifier that uniquely identifies your company, location, division, or subsidiary.

**Password:** Initially TSC assigns a temporary password. When signing in for the first time you are required to change the password.

#### **Password Policy**

- Must have a minimum of 8 characters
- Expires every 90 days
- Account lock threshold is 5 failed tries
- Account Lockout duration is 15 minutes

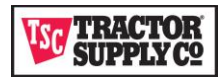

## **Welcome Email**

Once your account is setup in the portal, a welcome email is sent with your assigned User Name and a Temporary Password. Once you receive this email you can login and establish your custom password and security question. The security question is used to verify your identity if you forget your password during a future login. **Please bookmark the link to the portal for future access.** 

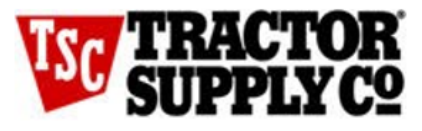

Welcome to the Tractor Supply Vendor Transaction Portal – 800000

We are pleased to announce that you have been granted access to the Tractor Supply Vendor Transaction Portal. This portal supports multiple applications designed to facilitate communications between TSC, our trading partners, and their EDI partners. Your application access is based on your role and contact information with TSC.

| Application                          | Data Included                                                                                                    | Documentation Links           |
|--------------------------------------|----------------------------------------------------------------------------------------------------|-------------------------------|
| Shipment Delay – DTC<br>Vendors Only | Orders that do not have a shipped status,<br>have not been cancelled, and are past the<br>expected shipping date. | Shipment Delay User Guide     |
| Vendor Transactions                  | SAP Invoice and ASN errors.                                                                                       | Transaction Errors User Guide |

To log on, click <u>here</u> and enter the login information below. If you have any <u>questions</u>, <u>please</u> reference <u>Login and Password Management</u>

#### User Name: VendorUSER

Temporary Password: z3uwFM\$sFor

(You will be asked to change the password.)

If you experience problems opening the link above, you can enter this address into your browser to log in:

https://vtp.tractorsupply.com

Be sure to bookmark the address for continued access to the portal.

Welcome! Tractor Supply Integration Team

Tractor Supply Company All Rights Reserved.

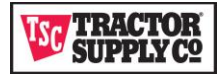

## **Login Screens**

## Login Page

Once the link is selected the first screen presented is the Login Page.

|   |                                                                                                    | TSC Vendor Transaction Portal                                                                                                    |
|---|----------------------------------------------------------------------------------------------------|----------------------------------------------------------------------------------------------------|
|   |                                                                                                    | PLEASE LOGIN                                                                                                    |
|   |                                                                                                    | L User Name                                                                                                    |
|   |                                                                                                    | Password                                                                                                    |
|   |                                                                                                    | Login                                                                                                    |
|   |                                                                                                    |                                                                                                    |
|   |                                                                                                    | Forgot your password?                                                                                                    |
|   |                                                                                                    | Forgot your password?                                                                                                    |
|   |                                                                                                    | Forgot your password?                                                                                                    |
|   |                                                                                                    | Forgot your password?                                                                                                    |
|   |                                                                                                    | Forgot your password?                                                                                                    |
|   | Enter your credentials and select Lo                                                                                                    | gin. If successful, you are taken to an application Dashboard screen. If this is yo                                                                                                    |
| 8 | Enter your credentials and select Lo<br>initial login, you will be prompted to                                                                                                    | gin. If successful, you are taken to an application Dashboard screen. If this is yo<br>o change your password (See Initial Login).                                                                                                    |
| 8 | Enter your credentials and select Lo<br>initial login, you will be prompted to<br>The password is case sensitive and h                                                                                 | gin. If successful, you are taken to an application Dashboard screen. If this is yo<br>o change your password (See Initial Login).<br>as a minimum length of 6 characters.                                                                                                    |
| 8 | Enter your credentials and select Lo<br>initial login, you will be prompted to<br>The password is case sensitive and H<br>After 5 failed attempts to login your                                        | gin. If successful, you are taken to an application Dashboard screen. If this is yo<br>o change your password (See <u>Initial Login</u> ).<br>as a minimum length of 6 characters.<br>account is locked for 15 minutes. After 15 minutes you may attempt to login age                                                                                     |
| 8 | Enter your credentials and select Lo<br>initial login, you will be prompted to<br>The password is case sensitive and H<br>After 5 failed attempts to login your<br>Selecting Forgot your password? tak | gin. If successful, you are taken to an application Dashboard screen. If this is you ochange your password (See <u>Initial Login</u> ).<br>has a minimum length of 6 characters.<br>account is locked for 15 minutes. After 15 minutes you may attempt to login agrees you to the <u>Forgot Password Start Page</u> . You are prompted for your User Name |

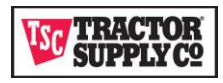

#### **Initial Login**

When signing in for the first time using your temporary password you are prompted to change your password, choose a security question, and provide an answer to your selected security question. The security question is prompted when you use the <u>Forgot Password</u> function.

| Change Password   |  |
|-------------------|--|
| Rew Password      |  |
| Re-Type Password  |  |
| Choose a question |  |
| C Answer          |  |
| Submit            |  |
| Back To Login     |  |

If your email is a distribution group and password changes managed by more than one person on your team, we recommend creating a generic security question and answer that could be shared within the distribution group.
 Once you Submit your changes you are taken to an application Dashboard screen.

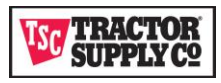

#### **Forgot Password**

Use this function from the login screen when you have forgotten your password. You must know your user name and security question answer to use this function.

#### Forgot Password Start Page

| W SUPPLY C2 |                      |  |
|-------------|----------------------|--|
|             | Forgot your password |  |
|             | Luser Name           |  |
|             | Submit               |  |
|             | Back To Login        |  |
|             |                      |  |

Entering a User Name and selecting Submit resets your password and sends an email with a link to login and change your password. Please close this page and use the link sent in the email to create a new password. Resetting your password through this option requires that you answer the security question during the password change process. If you do not know your security question answer, then select Back to Login and contact the edicoordinator@tractorsupply.com for a password reset.

Selecting Back To Login returns you to the Login Page without initiating a password change.

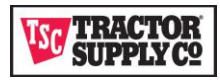

#### **Forgot Password Email**

#### TractorSupply - Reset Forgotten Password

#### Dear Vendor User ,

In order to reset your TractorSupply password, you need to answer your previously selected security question.

Click https://eip.t1raeip7561.ssc.tsc:8284/networking/servicedesk/index\_jsp?lang=en#\_\_securityQuestion&s\_\_q=Yw%2FLZML%2FhXLCFeF9%2Fm6EL0qapuMD3FrBmDsXdYAg1XkZq6r8% 2F%2FzGpwt%2F%2F6pFGljMAcSMw5Zj3DKctLyjZYvtjt5ySFbpCR13fG%2BOUl4yznoc5llb4m364lKE7tckGf39V1a3sLTUVJ5gSlhlo%2FCHVA%3D%3D to answer your Security question and reset your password.

Thank you, TractorSupply Team

Tractor Supply Company All Rights Reserved.

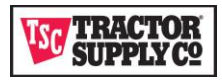

### Forgot Password Login

When logging in, you are taken to the Password Reset screen.

|  | Password Reset                 |   |  |
|--|--------------------------------|---|--|
|  | Write my own security question |   |  |
|  | My town                        |   |  |
|  | Answer                         |   |  |
|  | New Password                   |   |  |
|  | Re-Type Password               |   |  |
|  | Submit                         |   |  |
|  |                                | _ |  |

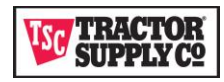

## **User Management**

Once you are signed into the portal, the top right corner of the screen indicates the application name (Transaction Portal or Shipment Delay depending on your access) and the user name for the account.

### Logging Out/Accessing Settings

| Transaction Portal | ¥ | Vendor Inc. User |  | ÷ |  |
|--------------------|---|------------------|--|---|--|
|                    |   |                  |  |   |  |

Hovering your cursor over your user name opens a dialog box from which you can select to log out of the portal or to access My Settings. After 15 minutes of inactivity your account is logged out automatically.

| TRACTOR                                      | Transaction Portal | Vendor Inc. U | iser 🖌 i | ٠ |
|----------------------------------------------|--------------------|---------------|----------|---|
| SUPPLY C2                                    | Personal           | Perspective   |          |   |
|                                              |                    | Logout        |          | _ |
| DASHBOARD TRANSACTION ERRORS REPORTS         |                    |               |          | ۲ |
| Vendor Center                                |                    |               |          |   |
|                                              | My Photo           |               |          | ۲ |
| Welcome to the TSC Vendor Transaction Portal | my setungs         |               |          |   |

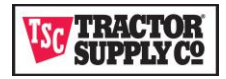

#### **My Settings**

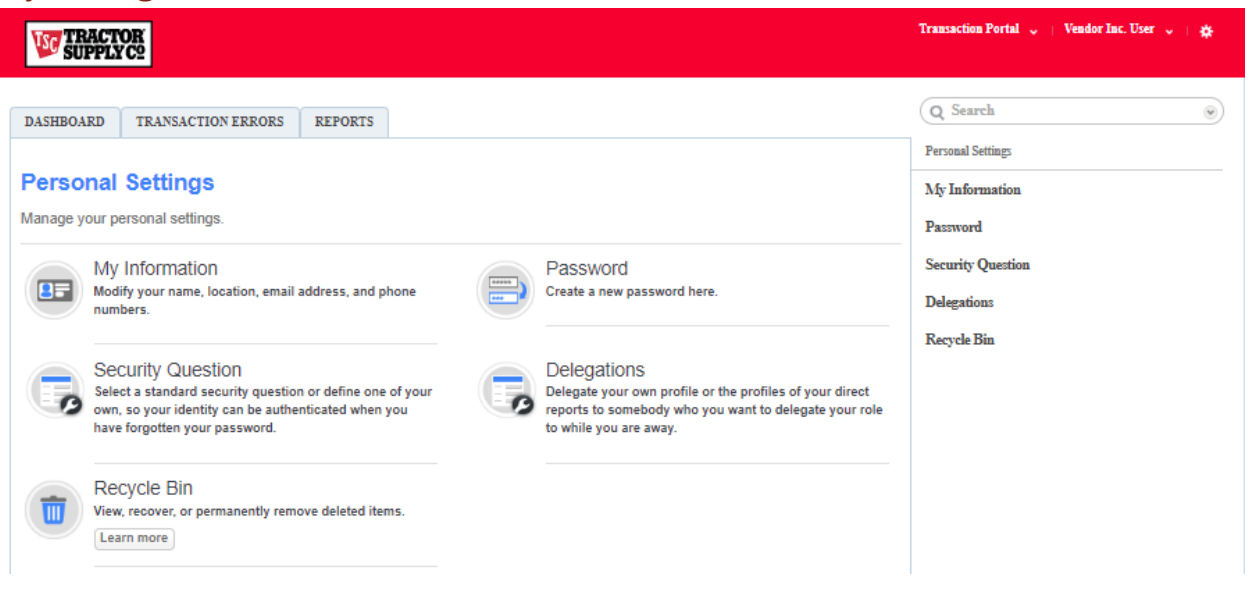

- The Delegations and Recycle Bin do not provide any function since you only have read access.
- My Information is explained in the My Information section.
- Your password expires every 90 days. Prior to the 90 days you can use the Password selection to change your password. After 90 days, the system requires you to change your password during login (See <u>Change Password</u>).
- You may also change your security question and answer at any time

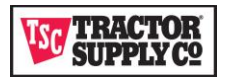

#### Change Password

Select Password from the My Settings page. Use this function to change your password any time prior to the 90-day window required by TSC. If you are using a shared account and a group team member leaves your staff, it is recommended that you use this function to change your password to prevent unauthorized access to the portal.

| W TRACTOR<br>SUPPLY C2               | Transaction Portal 🧅   Vendor Inc. User 🤟   🌞 |
|--------------------------------------|-----------------------------------------------|
| DASHBOARD TRANSACTION ERRORS REPORTS | Q Search 💌                                    |
| Personal Settings »                  | Personal Settings                             |
| Password Save Cancel                 | My Information                                |
| Change password                      | Password                                      |
| Old Password                         | Security Question                             |
| New Password                         | Security Question                             |
| Re-enter New Password                | Delegations                                   |
| Save Cancel                          | Recycle Bin                                   |

#### **Change Security Question**

Select Security Question from the My Settings page. Use this function to change your security question and answer. If you are using an account shared by a group, it is recommended that if a team member leaves your staff that you change your question and answer to prevent unauthorized password changes.

| W TRACTOR<br>SUPPLY Cº                 |             | Transaction Portal 🧅   Vendor Inc. User 🧅   🌞 |
|----------------------------------------|-------------|-----------------------------------------------|
| DASHBOARD TRANSACTION ERRORS           | REPORTS     | Q Search 🛞                                    |
| Personal Settings »<br>Password        | Save Cancel | Personal Settings My Information              |
| Old Password Old Password New Password |             | Password<br>Security Question                 |
| Re-enter New Password                  | Save Cancel | Recycle Bin                                   |

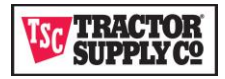

#### **My Information**

| - Jorrhi                                                                               | ···-                                                                                                    |                                                                                                    |                                                                                                    |                                                                                                    |                                                |  |
|----------------------------------------------------------------------------------------|----------------------------------------------------------------------------------------------------|----------------------------------------------------------------------------------------------------|----------------------------------------------------------------------------------------------------|----------------------------------------------------------------------------------------------------|------------------------------------------------|--|
| DASHBOARD                                                                              | TRANSACTION ERRORS                                                                                                    |                                                                                                    |                                                                                                    |                                                                                                    | Q Search                                       |  |
|                                                                                        |                                                                                                    |                                                                                                    |                                                                                                    |                                                                                                    | Personal Settings                              |  |
| Personal Setti                                                                         | ngs »                                                                                                    |                                                                                                    |                                                                                                    |                                                                                                    |                                                |  |
| My Informa                                                                             | tion                                                                                                    |                                                                                                    |                                                                                                    | E                                                                                                    | Back My Information                            |  |
| Fill in the informat<br>Settings.) The ope<br>the Application Ac<br>user can access is | ion a user needs to begin acce<br>erations that a user can perform<br>cess settings. The default initia<br>s determined by their Team and | ssing the platform. (The use<br>n is determined by their Acc<br>al application comes from yo<br>d their application Role. | er can modify some of the values in ti<br>ess Profile. The applications a user o<br>ur Company Settingsbut you can ci | neir "My Information" page, under Per<br>an access (and their Role) is determir<br>ange it here for the new user. The da | sonal<br>Password<br>ta a<br>Security Question |  |
| Basic Information                                                                      | n .                                                                                                    |                                                                                                    |                                                                                                    |                                                                                                    |                                                |  |
|                                                                                        | First Name VENDO                                                                                                    | R                                                                                                    |                                                                                                    |                                                                                                    | Delegations                                    |  |
|                                                                                        | Last Name User                                                                                                    |                                                                                                    |                                                                                                    |                                                                                                    | Recycle Bin                                    |  |
|                                                                                        | User License Type Platform                                                                                                    | User                                                                                                    |                                                                                                    |                                                                                                    |                                                |  |
|                                                                                        | Access Profile Vendor                                                                                                    | Portal Profile                                                                                                    |                                                                                                    |                                                                                                    |                                                |  |
|                                                                                        | Accessibility Mode No                                                                                                    |                                                                                                    |                                                                                                    |                                                                                                    |                                                |  |
| Act                                                                                    | as delegation proxy No                                                                                                    |                                                                                                    |                                                                                                    |                                                                                                    |                                                |  |
| Locale Information                                                                     | on                                                                                                    |                                                                                                    |                                                                                                    |                                                                                                    |                                                |  |
|                                                                                        | Time Zone (GMT-08                                                                                                    | 8:00) Central Standard Time                                                                                               | (America/Chicago)                                                                                                    |                                                                                                    |                                                |  |
|                                                                                        | Date Format mm/dd/y                                                                                                    | (YYYY                                                                                                    |                                                                                                    |                                                                                                    |                                                |  |
|                                                                                        | Time Format? hh:mm a                                                                                                    | 3                                                                                                    |                                                                                                    |                                                                                                    |                                                |  |
|                                                                                        | Locale ? English                                                                                                    | (United States)                                                                                                    |                                                                                                    |                                                                                                    |                                                |  |
| Login Information                                                                      | n                                                                                                    |                                                                                                    |                                                                                                    |                                                                                                    |                                                |  |
|                                                                                        | Email vendor@                                                                                                    | gvendor.com                                                                                                    |                                                                                                    |                                                                                                    |                                                |  |
|                                                                                        | Username VENDO                                                                                                    | R                                                                                                    |                                                                                                    |                                                                                                    |                                                |  |
|                                                                                        | Active Yes                                                                                                    |                                                                                                    |                                                                                                    |                                                                                                    |                                                |  |
| En                                                                                     | able Mobile Access No                                                                                                    |                                                                                                    |                                                                                                    |                                                                                                    |                                                |  |
|                                                                                        | Last Modified By Greg Sn                                                                                                    | nith at 02/08/2020 11:19:12                                                                                               | AM Created By Greg Smith at 02/08                                                                                     | 2020 08:26:59 AM                                                                                                    |                                                |  |
| Last Pas                                                                               | sword Change Date 02/08/20                                                                                                    | 020 09:30:32 AM                                                                                                    |                                                                                                    |                                                                                                    |                                                |  |
| Email Signature                                                                        |                                                                                                    |                                                                                                    |                                                                                                    |                                                                                                    |                                                |  |
| Address and Cor                                                                        | ntact Information                                                                                                    |                                                                                                    |                                                                                                    |                                                                                                    |                                                |  |
|                                                                                        |                                                                                                    |                                                                                                    |                                                                                                    |                                                                                                    | Back                                           |  |
|                                                                                        |                                                                                                    |                                                                                                    |                                                                                                    |                                                                                                    |                                                |  |
| Feam Membership                                                                        | 05                                                                                                    |                                                                                                    |                                                                                                    |                                                                                                    |                                                |  |
| Team                                                                                   |                                                                                                    | Primary Team                                                                                                    | Date Created                                                                                                    | Date Modified                                                                                                    |                                                |  |
| VENDOR DTC                                                                             |                                                                                                    | No                                                                                                    | 02/06/2020                                                                                                    | 02/08/2020                                                                                                    |                                                |  |
| VENDOR Store [                                                                         | DC                                                                                                    | Yes                                                                                                    | 02/08/2020                                                                                                    | 02/08/2020                                                                                                    |                                                |  |
| Application Acces                                                                      | is                                                                                                    |                                                                                                    |                                                                                                    |                                                                                                    |                                                |  |
| Application Nan                                                                        | ne                                                                                                    |                                                                                                    |                                                                                                    | Roles                                                                                                    |                                                |  |
|                                                                                        | -1                                                                                                    |                                                                                                    |                                                                                                    | Arrest                                                                                                    |                                                |  |

This is a view only screen as the information on this screen must stay in sync with our EDI and SAP systems. If any of the information is incorrect on this screen, please contact the appropriate staff to request a change based on the Application Name listed under Application Access.

- Shipment Delay: <u>DropShipMC@TractorSupply.com</u>
- Transaction Portal: <u>EDICoordinator@TractorSupply.com</u>
- User Name: Your login name is assigned by TSC. This will either be your email or a unique identifier assigned to you by TSC.

Team Memberships: Used to define the transactions available for view with your account. The Team Memberships are specific to program types SDC (Store DC) or DTC (Direct to Consumer).

For 3rd Party vendors, you will see Team Memberships for all vendors that you manage by program type.